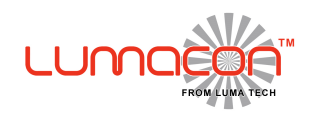

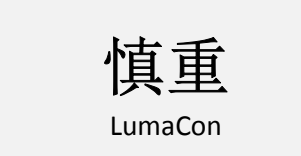

# 即使使用 LumaCon 是不言自明的,请仔细阅读下面。

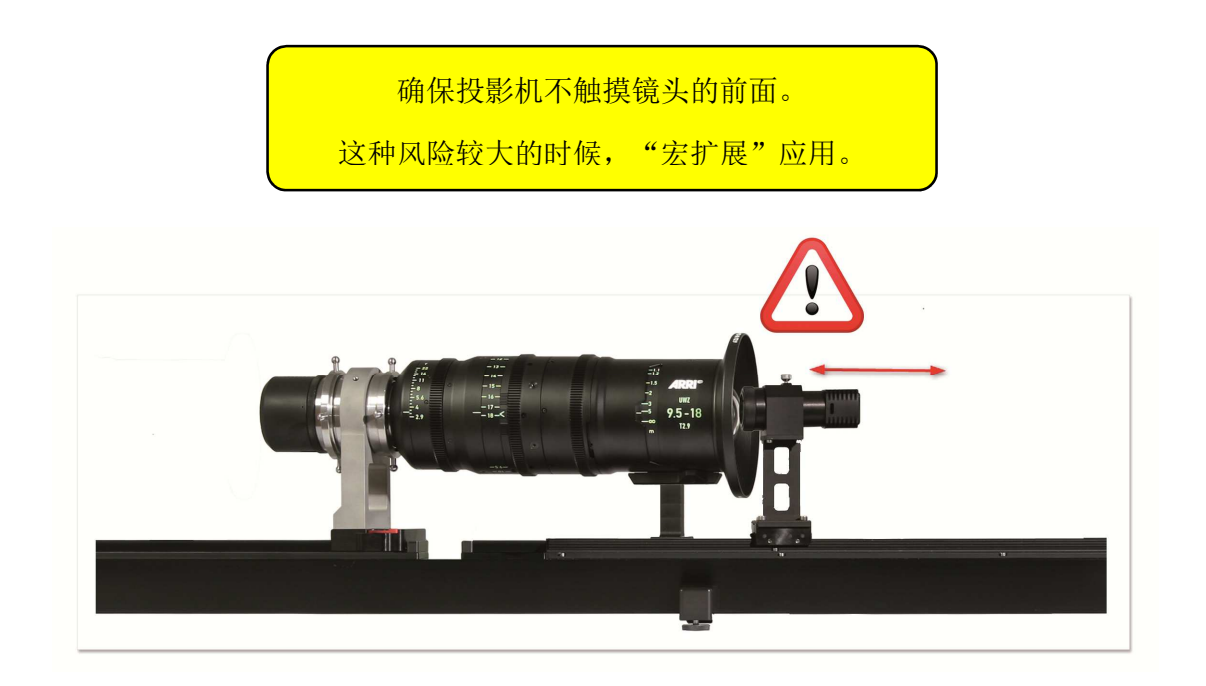

不移动投影机的手, 不要挡住投影机,而它正在移动。

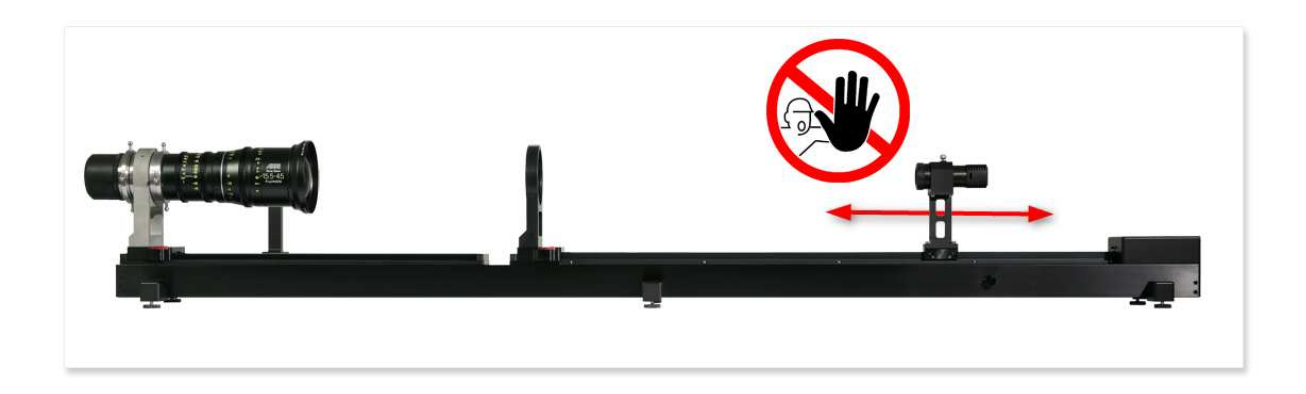

如果适用使用的镜头支持来释放与体重相关的

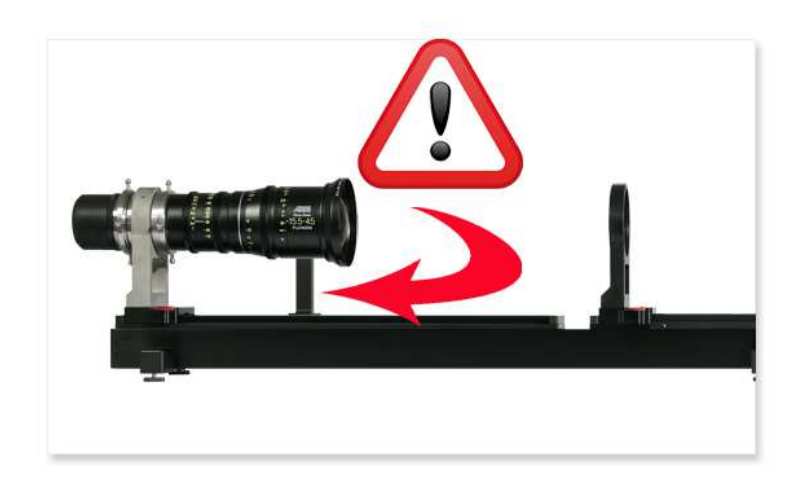

使用附带的 PC 只为 LumaCon。 PC 被用于优化的软件,其它使用将影响性能。

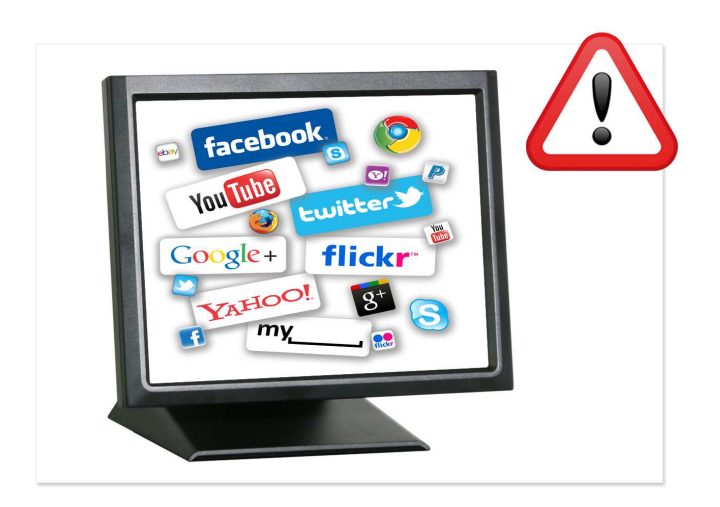

© 2015 Luma Tech inc. All rights reserverd

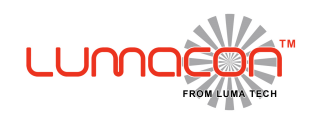

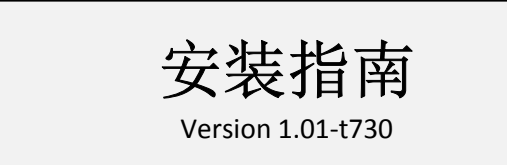

## 对于电连接,简单地根据它们的颜色连接不同的连接器(蓝色至蓝等)

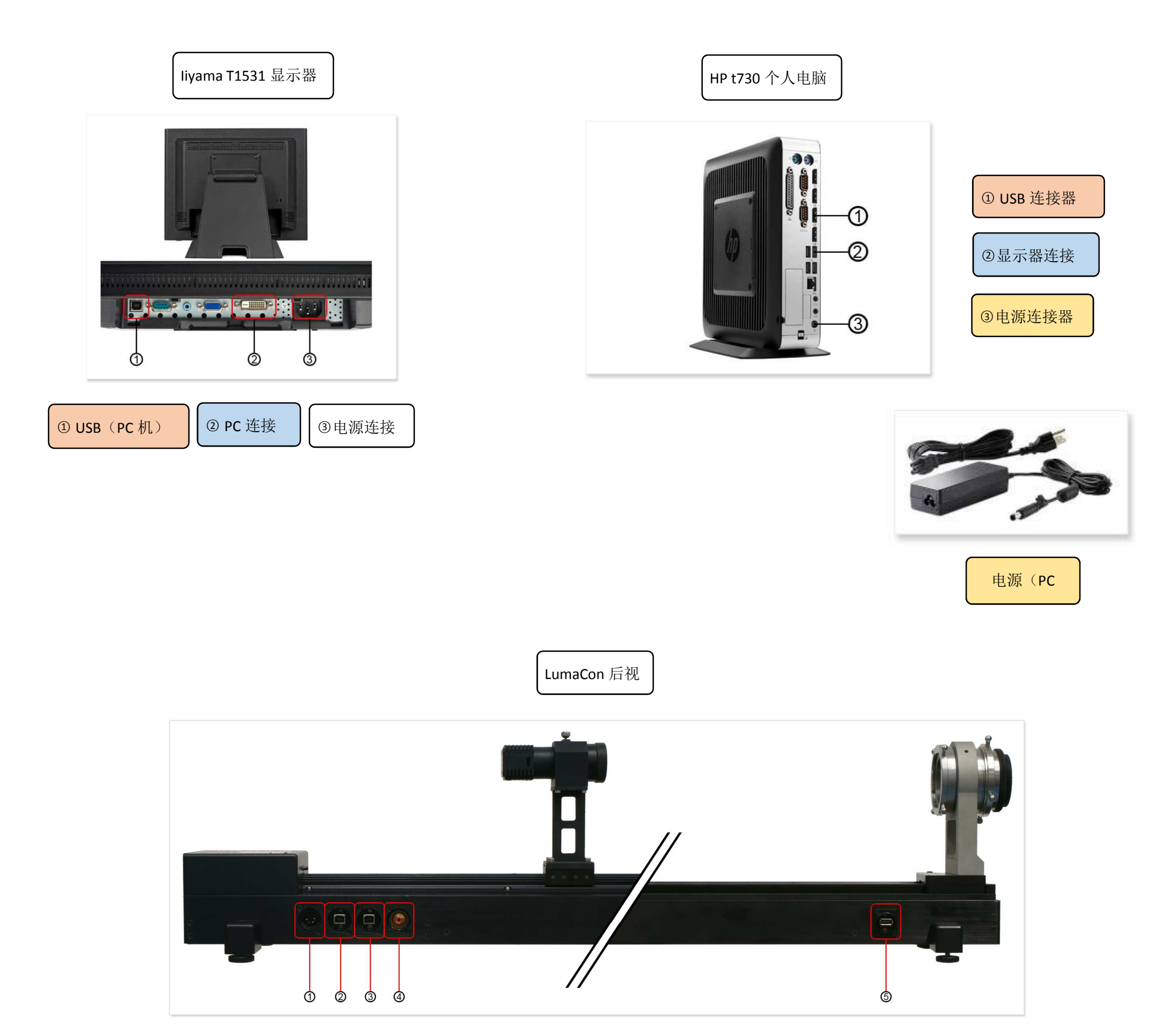

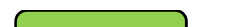

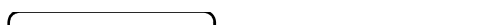

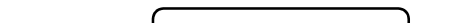

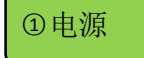

④为了光源

⑤ USB(相机)

②&③USB(PC 机)

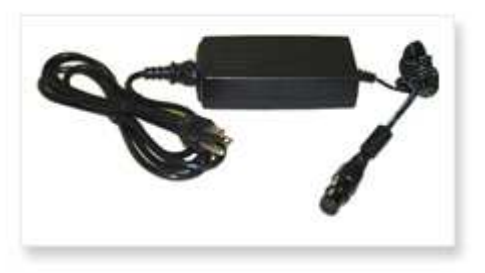

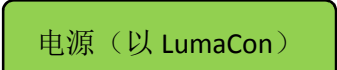

© 2016 Luma Tech inc. All rights reserved

.

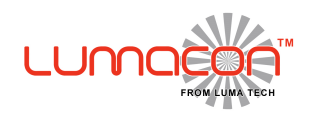

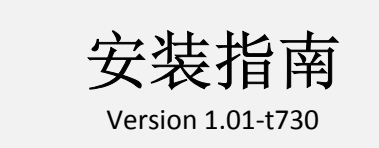

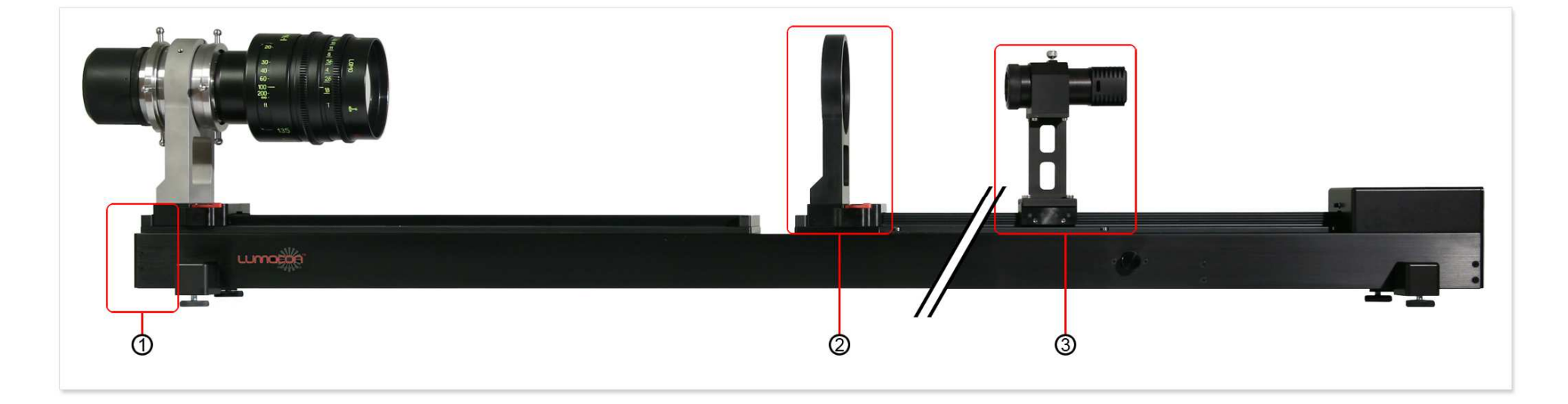

②该场透镜可以滑动导通与断轨

①安装镜头卡口

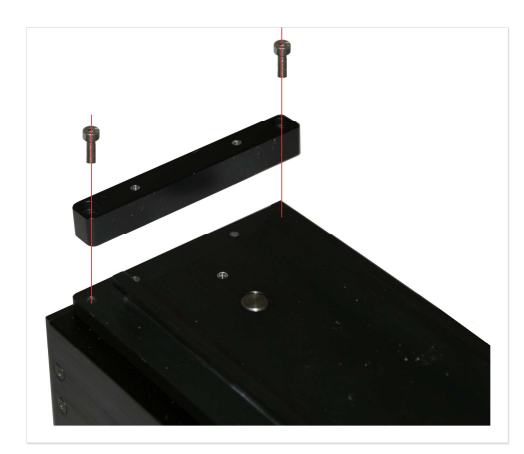

•释放2六角螺丝最终锁定固定到位
•滑动安装在导轨上
•重新安装结束锁和2六角螺丝

③组装光源

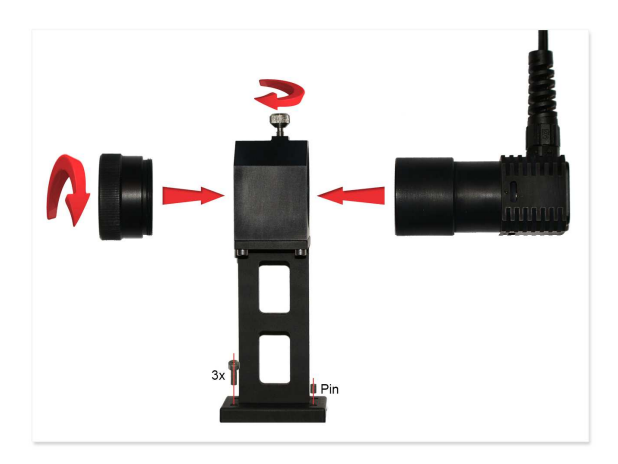

- •使用 3 六角螺丝来安装执行器的外壳
- •光源滑入外壳
- •使用顶部螺杆固定光源在外壳
- •在壳体的前可以应用不同的目标

© 2016 Luma Tech inc. All rights reserved

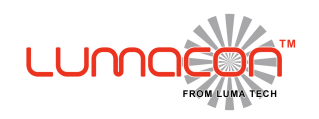

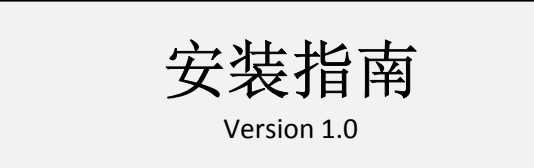

# 对于电连接,简单地根据它们的颜色连接不同的连接器(蓝色至蓝等)

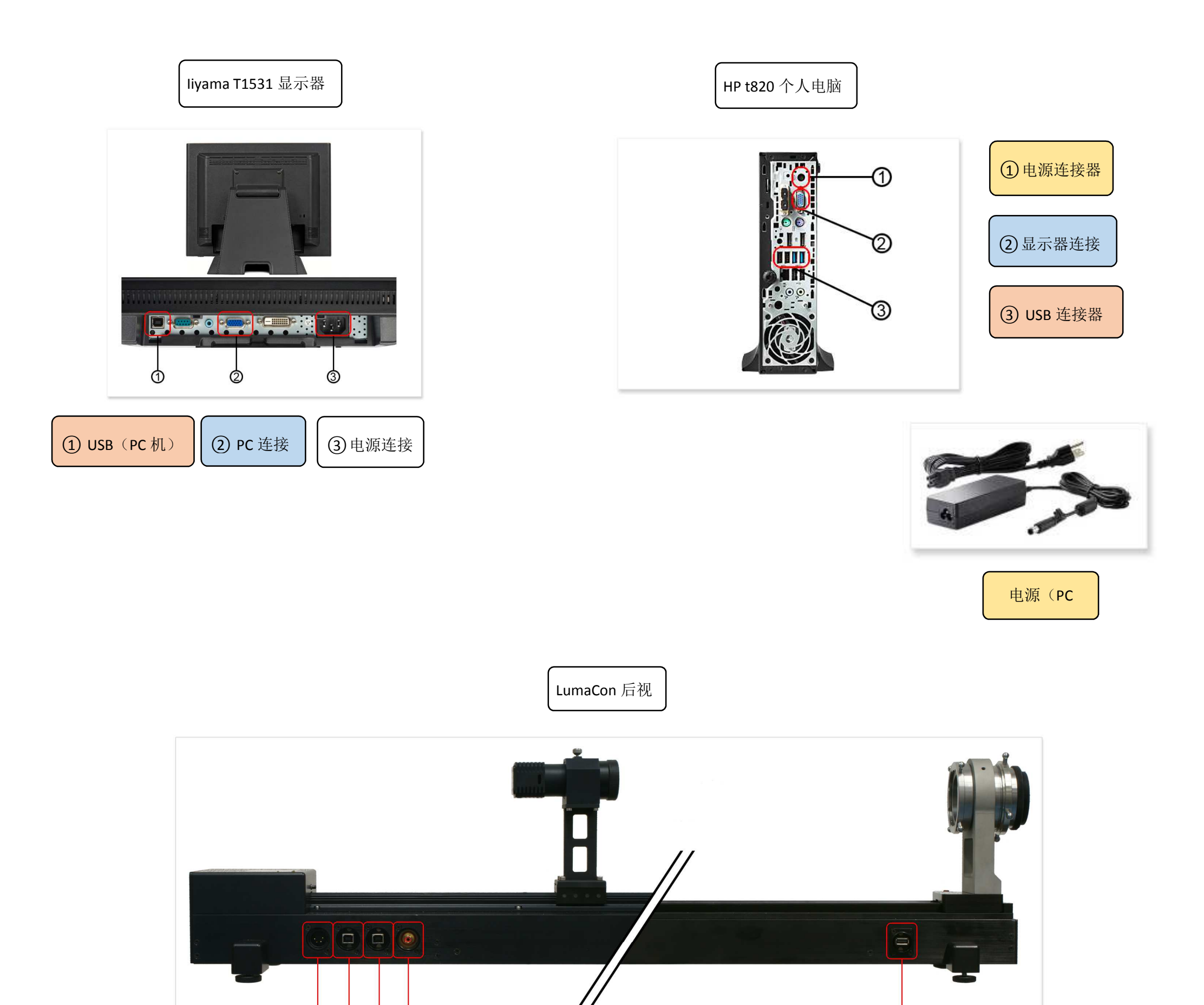

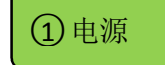

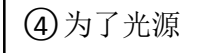

3 4

1

2

**2 & 3 USB**(PC机)

**⑤ USB**(相机)

6

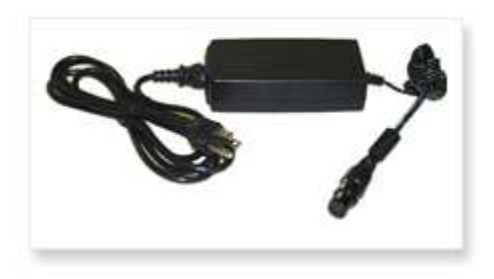

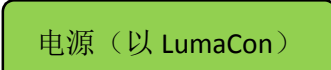

© 2015 Luma Tech inc. All rights reserverd

.

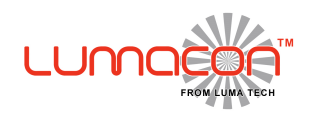

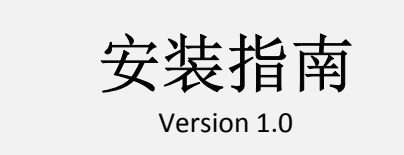

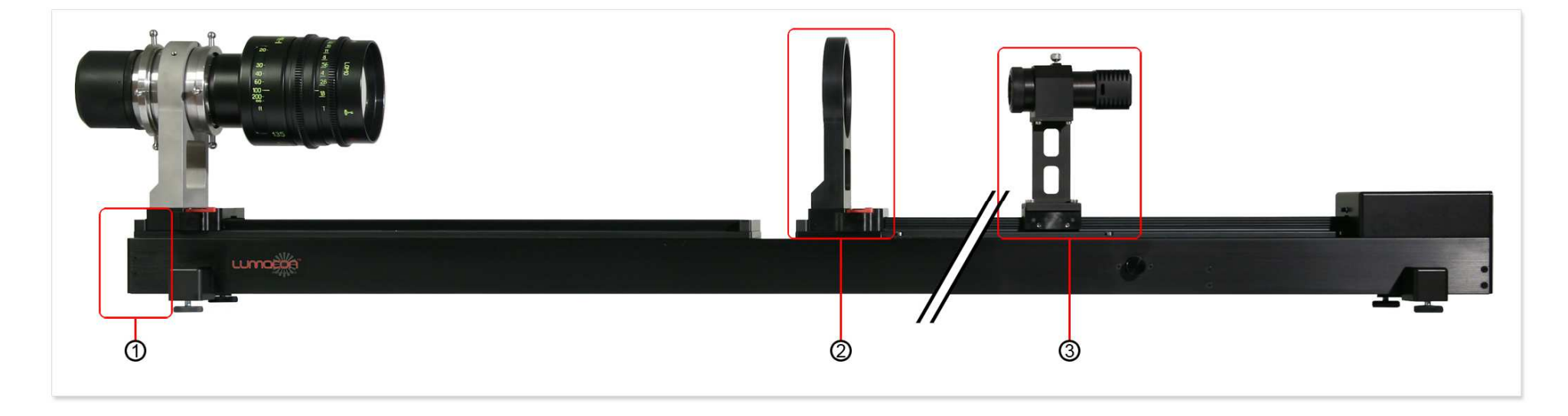

② 该场透镜可以滑动导通与断轨

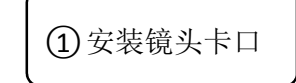

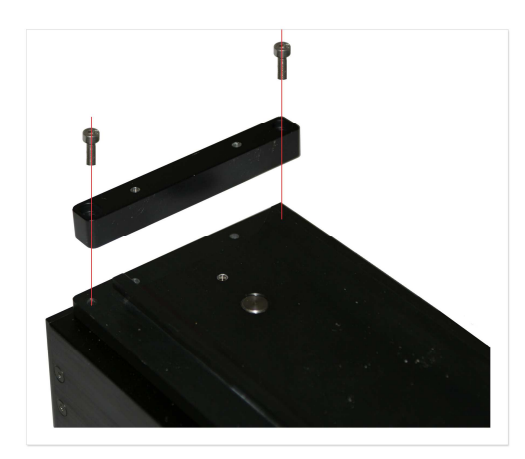

•释放2六角螺丝最终锁定固定到位
•滑动安装在导轨上
•重新安装结束锁和2六角螺丝

# 3 组装光源

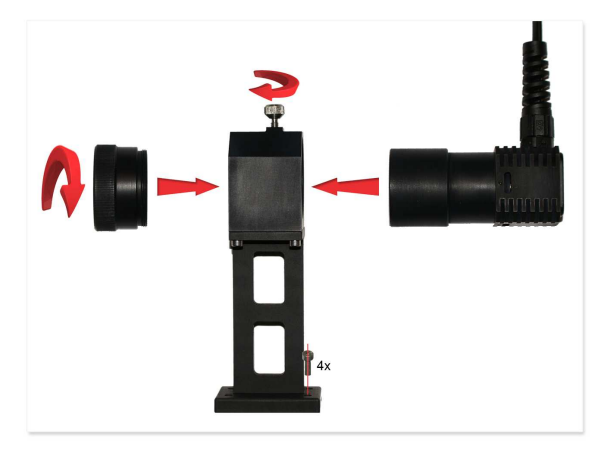

- •使用 4 六角螺丝来安装执行器的外壳
- •光源滑入外壳
- •使用顶部螺杆固定光源在外壳
- •在壳体的前可以应用不同的目标

© 2015 Luma Tech inc. All rights reserverd

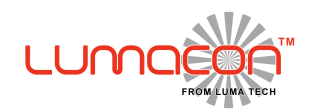

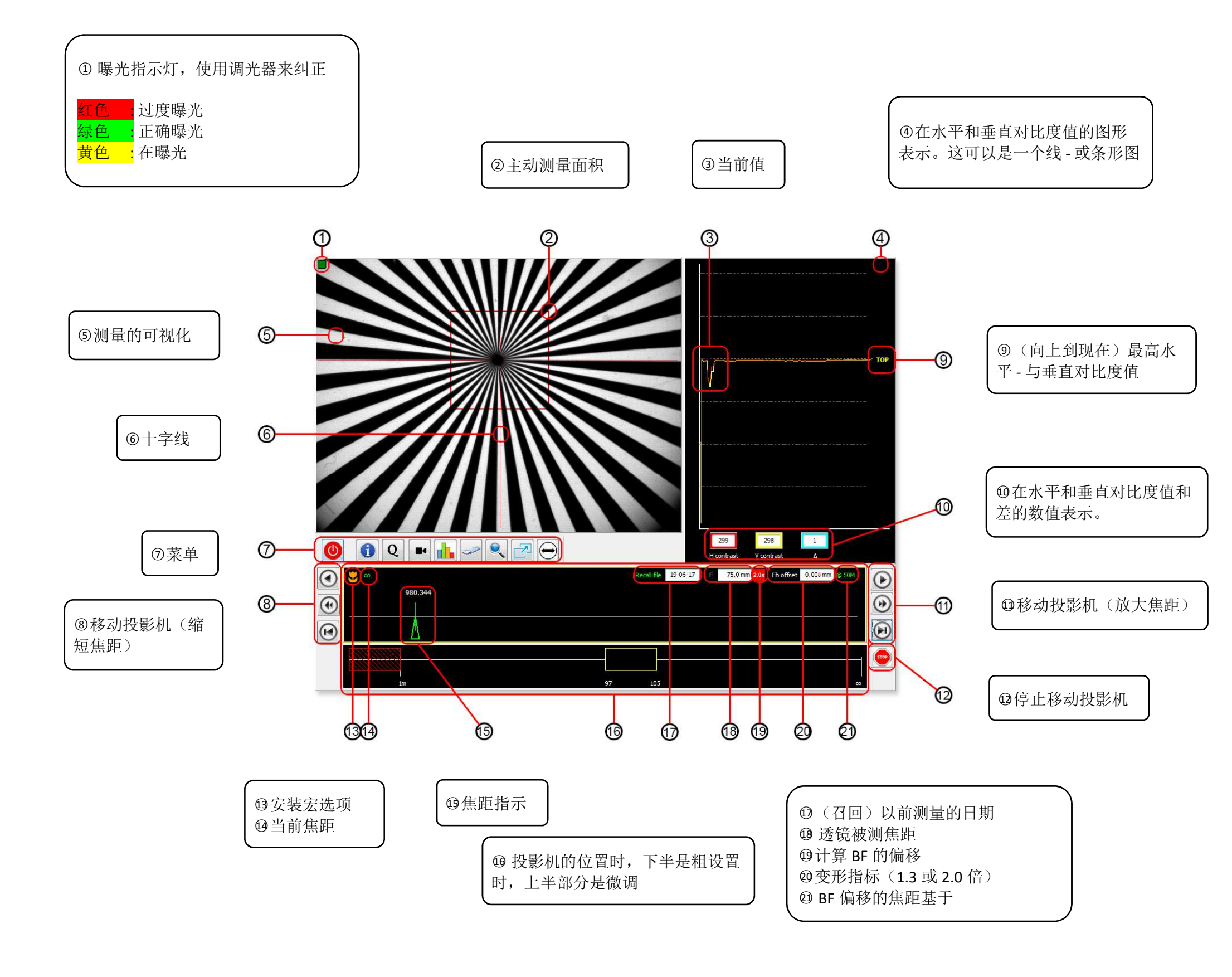

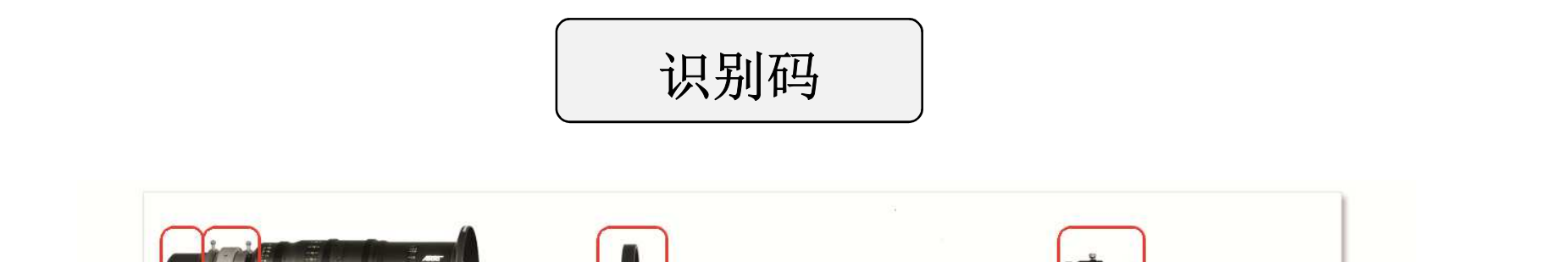

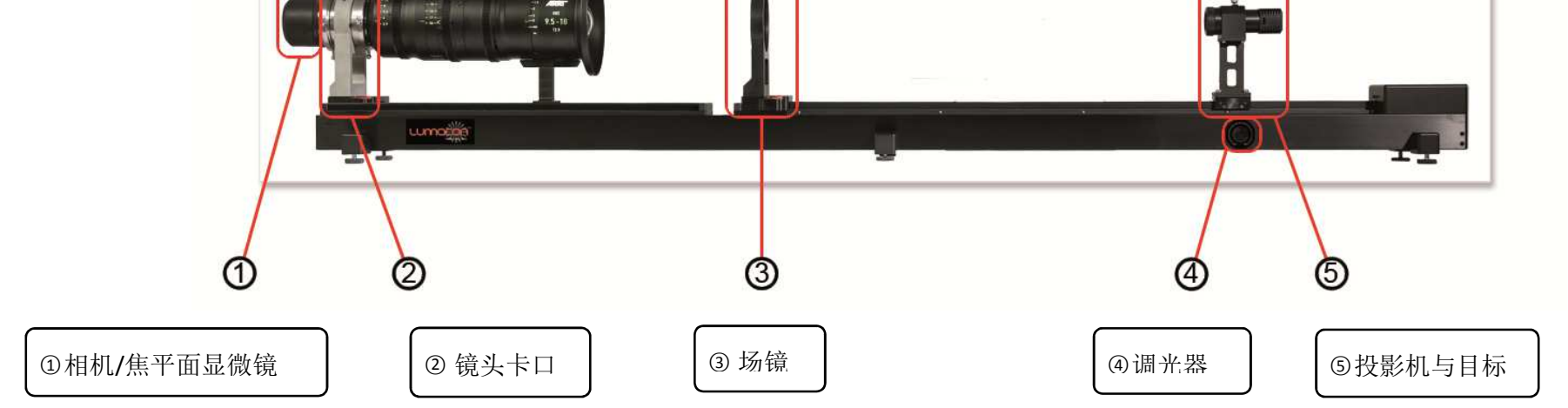

© 2017 Luma Tech inc. All rights reserved

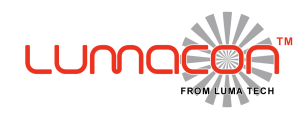

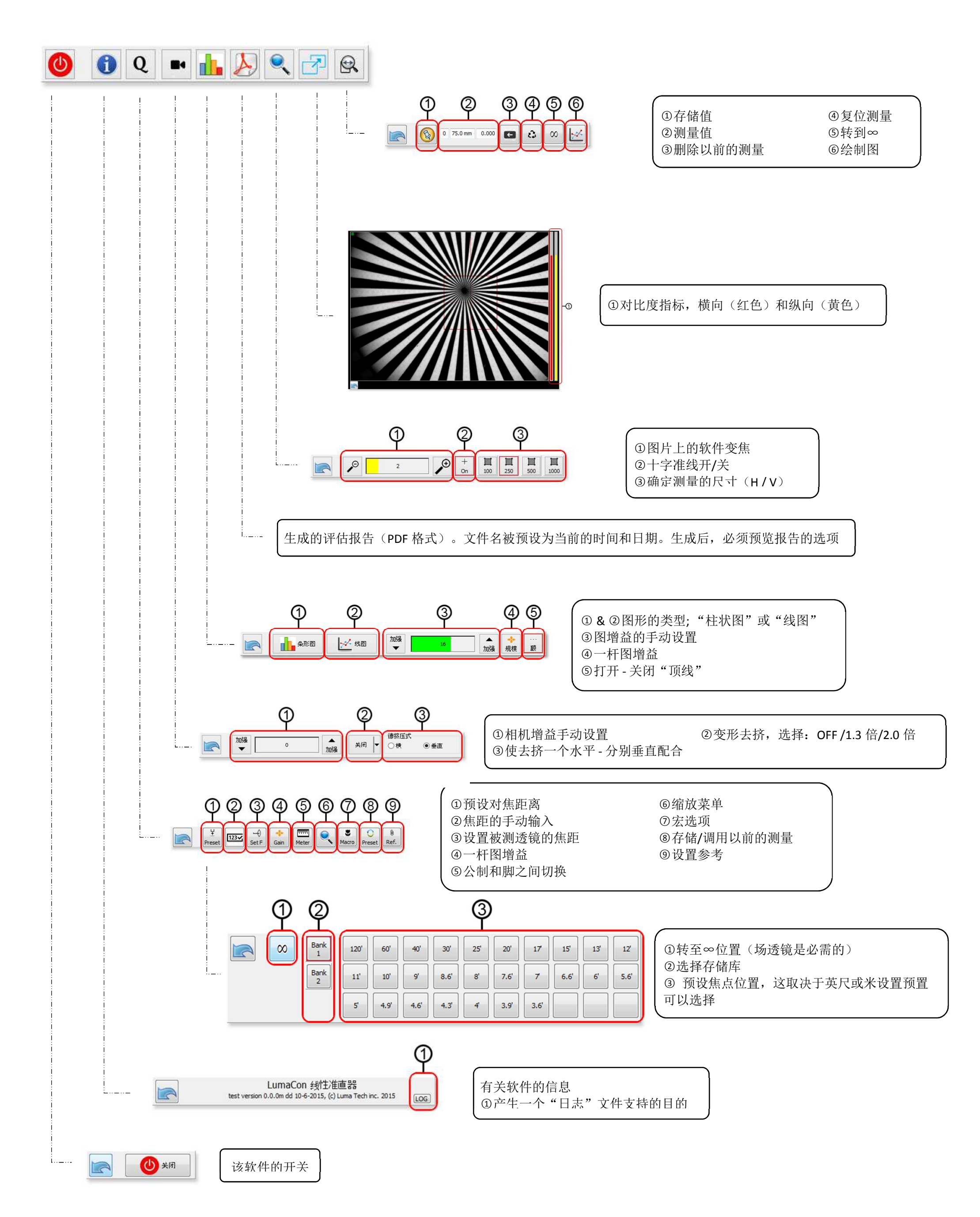

© 2017 Luma Tech inc. All rights reserved

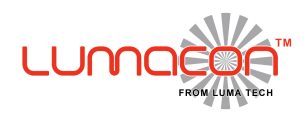

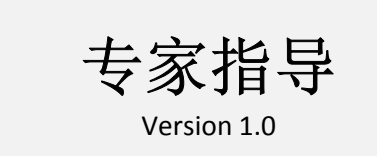

#### 准备工作

- 用焦平面显微镜更换相机。
- 将针孔目标安装在投影机中,以代替 Siemens 星
- 放置镜头
- 将系统距离设置为无穷大

## 显微镜的设置

调整显微镜上的 4 个定位螺丝, 使您可以将针孔尽可能靠近目镜的图像中心。由于高光学倍率(300x), 这最初需要一些实践。

眼睛片可以进出,用于您的眼睛(屈光度)

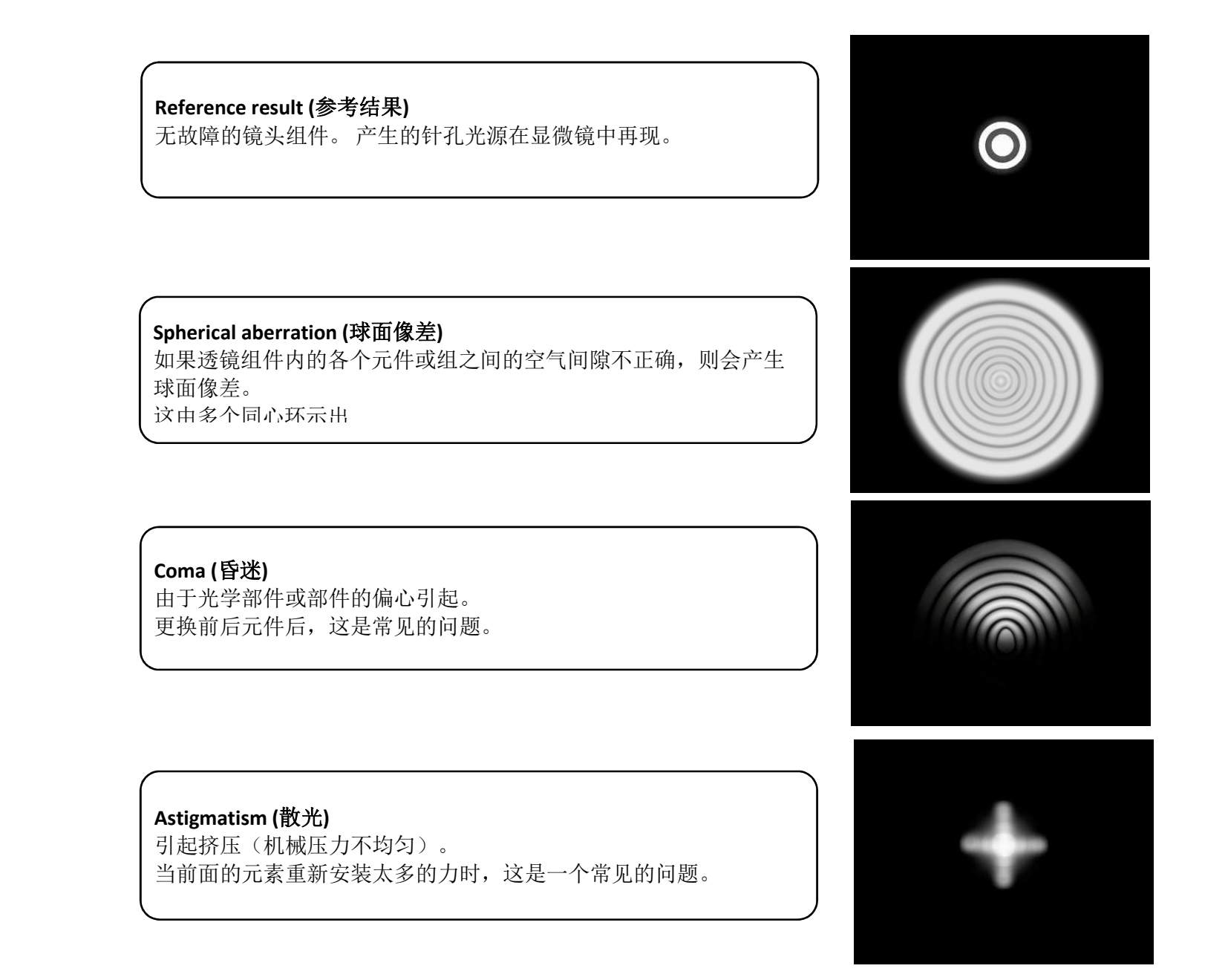

### 请注意

- 在某些情况下,给定的镜头可能存在不止一个问题。有了经验,你就能看到多个复数分层在一起
- 变形镜片有意设计为具有(受控)散光。因此变形镜片 不能用焦平面显微镜评估。

转到 https://vimeo.com/user52526516 指导视频

© 2016 Luma Tech inc. All rights reserved